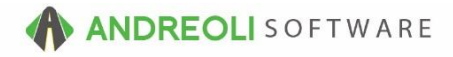

### A/R - Credit & Debit Memo Overview AV Ref # 545

#### This document will explain:

- Functionality of Credit & Debit Memos
- How to Post Credit & Debit Memos

There is also a video showing how to perform this function: How to Perform This Function (3:51) – AV Ref# 448

# About:

Credits and debit memos are used to increase or decrease a customer's A/R balance **when no actual money has exchanged hands**. Generally, they are used to credit off a balance, add a balance or to correct a prior mistake. Posting credits or debits will not affect your cash/check or credit card totals for the day. Please note, you would **NOT** use this procedure for reversing a payment posted in error. For more information about reversing payments, see AV #449.

How To Post a Credit Memo (remove part/all of balance):

- 1. Click on Views  $\rightarrow$  Bookkeeping.
- 2. Click on the Credit icon on the toolbar:

| 🐻 В  | POS App | lication      |        |       |       |          |          |       |           |           |                 |               |               |              |                   |                            |
|------|---------|---------------|--------|-------|-------|----------|----------|-------|-----------|-----------|-----------------|---------------|---------------|--------------|-------------------|----------------------------|
| File | Views   | Recei         | ved On | Acco  | unt P | ost Cust | omers    | Links | Set       | Store H   | lelp            |               |               |              |                   |                            |
| Clea | ar ROA  | Co<br>Payment | Credit | bebit | RESET | Customer | A/R Info | Batch | S<br>Misc | Paid Outs | Kendor Rec/Post | Deposit Funds | Daily Closing | CAR<br>Aging | CAR<br>Statements | BACK<br>OFFICE<br>AcctLink |

- 3. On the **Add Credit** screen (shown below), if the correct customer isn't displaying, click on the binoculars beside the **Customer #** field to find the correct customer and then double-click on them to make them the Active customer.
- 4. Type in the Credit Amount.
- 5. Edit the Credit **Description** as necessary.
- 6. Click on Create Credit Button at the bottom:

| Add Credit       |                              | <b>X</b>                |
|------------------|------------------------------|-------------------------|
| Main Summary     |                              |                         |
| Customer #       | 70825 💿 🗕 #3                 |                         |
| Name             | AAA SALES                    |                         |
| Address          | 1542 STATESVILLE RD          |                         |
| Address2         |                              |                         |
| City             | CORNELIUS                    | State NC Zip 28071      |
| Contact          |                              | Phone 7048952780        |
| Ticket #         | Leave Blank                  | To Generate Ticket#     |
| Transaction Date | 07/22/2016 💿                 |                         |
| Туре             | ⊙ Payment ⊚ Credit ⊙ Debit   | CREDIT                  |
| Due Date         |                              |                         |
| Description      | PER ADAM                     |                         |
| CC/Cash          | CA •                         |                         |
| Amount           | 75.00 - #4                   |                         |
| #6 Create        | CREDIT Create CREDIT & Apply | Edit Ticket Cancel Help |

- 7. On the **Payment View/Edit** screen (shown below), click on the **Create Disbursement** Tab.
- 8. Click the **Fetch All** button at the bottom of the screen.
- 9. Find the transaction you wish to credit off & double-click to apply the credit.
- 10. Click on **Commit Disbursements** button at the bottom of the screen:

| Trans # Sub # Due Date Date Description Amount Balance Appled   1680630 07/22/2016 PER ADAM 75.00 75.00 75 | sbursen     | nents are NOT        | saved unti | il you press 🖌                               | ommit Disburs   | ements> button. Saved disl                | bursements will o                           | nly display on | the Main Tab. |
|----------------------------------------------------------------------------------------------------|-------------|----------------------|------------|----------------------------------------------|-----------------|-------------------------------------------|---------------------------------------------|----------------|---------------|
| C 1680630 07/22/2016 PER ADAM 75.00 75.00 *   1196144 10/10/2010 09/09/2010 INVOICE 09/09/2010 1213.45 1005.36 200.00   1210476 12/10/2010 11/12/2010 INVOICE 11/12/2010 12/13.45 1025.36 200.00   1353986 09/10/2012 08/28/2012 1006.36 1066.36 6   1504811 08/10/2014 05/23/2014 INVOICE 05/23/2014 1180.03 1180.03   D 1680628 08/10/2016 07/22/2016 BALANCE FORWARD 12759.72 12226.72   D 1680629 08/10/2016 07/22/2016 RETURN CHECK FEE 35.99 35.99                                                                                                    | Type        | Trans #              | Sub #      | Due Date                                     | Date            | Description                               | Amount                                      | Balance        | Applied       |
| 1198144 10/10/2010 09/09/2010 12/13/45 1005.36 200.00   12/10/76 12/10/2010 11/12/2010 11/12/2010 12/13/45 12/13/45   13/53986 09/10/2012 08/28/2012 11/00/CE 08/28/2012 10/06.36 10/06.36   15/04811 06/10/2014 05/23/2014 11/00/CE 08/28/2014 1180.03 1180.03   0 1680625 08/10/2016 07/21/2016 BALANCE FORWARD 12759.72 12286.72   0 1680629 08/10/2016 07/22/2016 RETURN CHECK FEE 35.99 35.99                                                                                                    | 2           | 1680630              |            |                                              | 07/22/2016      | PER ADAM                                  | 75.00                                       | 75.00          |               |
| 1210476 12/10/2010 11/12/2010 1213.45 1213.45   1353986 09/10/2012 08/28/2012 INVOICE 08/28/2012 1066.36 1068.36   1504811 06/10/2014 05/23/2014 INVOICE 05/23/2014 1180.03 1180.03   1680626 08/10/2016 07/21/2016 BALANCE FORWARD 12759.72 12286.72   1680629 08/10/2016 07/22/2016 RETURN CHECK FEE 35.99 35.99                                                                                                    |             | 1196144              |            | 10/10/2010                                   | 09/09/2010      | INVOICE 09/09/2010                        | 1213.45                                     | 1005.36        | 200.00        |
| I 1353986 09/10/2012 08/28/2012 INVOICE 08/28/2012 1066.36   I 1504811 0610/2014 05/23/2014 INVOICE 05/23/2014 1180.03 1180.03   D 1680626 08/10/2016 07/21/2016 BALLANCE FORWARD 12759.72 12266.72   D 1680629 08/10/2016 07/22/2016 RETURN CHECK FEE 35.99 35.99                                                                                                    |             | 1210476              |            | 12/10/2010                                   | 11/12/2010      | INVOICE 11/12/2010                        | 1213.45                                     | 1213.45        |               |
| 1504811 06/10/2014 05/23/2014 INVOICE 05/23/2014 1180.03   0 1680628 08/10/2016 07/21/2016 BALANCE FORWARD 12759.72 12286.72   0 1680629 08/10/2016 07/22/2016 RETURN CHECK FEE 35.59 35.99                                                                                                    |             | 1353986              |            | 09/10/2012                                   | 08/28/2012      | INVOICE 08/28/2012                        | 1066.36                                     | 1066.36        |               |
| 0 1680626 08/10/2016 07/21/2016 BALANCE FORWARD 12759.72 12286.72   0 1680629 08/10/2016 07/22/2018 RETURN CHECK FEE 35.99 35.99                                                                                                    |             | 1504811              |            | 06/10/2014                                   | 05/23/2014      | INVOICE 05/23/2014                        | 1180.03                                     | 1180.03        |               |
| D 1680629 08/10/2016 07/22/2016 RETURN CHECK FEE 35.99 35.99                                                                                                    | )           | 1680626              |            | 08/10/2016                                   | 07/21/2016      | BALANCE FORWARD                           | 12759.72                                    | 12286.72       |               |
|                                                                                                    | 2           | 1680629              |            | 08/10/2016                                   | 07/22/2016      | RETURN CHECK FEE                          | 35.99                                       | 35.99          |               |
|                                                                                                    |             |                      |            |                                              |                 |                                           |                                             |                |               |
|                                                                                                    | 🗹 Limit Dia | sbursements To       | Amount Av  | vailable To Disburse                         |                 | <b>#8</b> Amou                            | int Available To Dis                        | aburse         | • 0.00        |
| Right-click the table for available options. Double-click or a single item to pay or clear that                                                                                                    | ⊻ Limit Di  | sbursements To<br>Ri | Amount Av  | vailable To Disburse<br>he table for availab | le options. Dou | #8 Amou<br>uble-click of a single item to | int Available To Dis<br>o pay or clear that | sburse         |               |

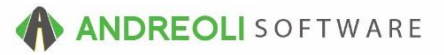

#### To Post a Debit Memo (Add a balance):

- 1. Click on Views  $\rightarrow$  Bookkeeping.
- 2. Click on the **Debit** icon on the toolbar:

| File Views Received On Account Post Customers Links Set Store Help                                                   |       |      |
|----------------------------------------------------------------------------------------------------|-------|------|
|                                                                                                    |       |      |
| Clear ROA Payment Credit Dabit RESET Customer A/R Info Batch Misc Paid Outs Vendor Rec/Post Densit Funds Daily Clear | R LAR | BACK |

- 3. On the **Add Debit** screen (shown below), if the correct customer isn't displaying, click on the binoculars beside the **Customer #** field to find the correct customer and then double-click on them to make them the Active customer.
- 4. Type in the Debit Amount.
- 5. Edit the Debit **Description** as necessary.
- 6. Edit the **Due Date** if necessary.
- 7. Click on Create Debit Button at the bottom:

| Add Debit        |                              | ×                       |
|------------------|------------------------------|-------------------------|
| Main Summary     |                              |                         |
| Customer #       | 70825 💿 — #3                 |                         |
| Name             | AAA SALES                    |                         |
| Address          | 1542 STATESVILLE RD          |                         |
| Address2         |                              |                         |
| City             | CORNELIUS                    | State NC Zip 28071      |
| Contact          |                              | Phone 7048952780        |
| Ticket #         | Leave Blan                   | k To Generate Ticket#   |
| Transaction Date | 07/21/2016 🔊                 |                         |
| Туре             | ○ Payment ○ Credit           | DEBIT                   |
| #6 Due Date      | 08/10/2016 🔊                 |                         |
| Description      | BALANCE FORWARD              |                         |
| CC/Cash          | CA -                         |                         |
| Amount           | 12759.72 #4                  |                         |
| #7 Create        | e DEBIT Create DEBIT & Apply | Edit Ticket Cancel Help |

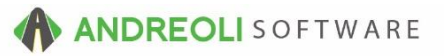

8. Click the **Done** button at the bottom:

| Main A/  | R Summary  | Create Disbur       | sements  |               |                       |                       |          |          |        |  |
|----------|------------|---------------------|----------|---------------|-----------------------|-----------------------|----------|----------|--------|--|
|          | Trans #    | 1680626             | Sub #    |               | STORE #1 DEBIT        |                       |          |          |        |  |
| ransacti | ion Date   | 07/21/2016          | -        | Due Date      | 08/10/2016 🐃          |                       |          |          |        |  |
| Cus      | stomer #   | 70825               |          | Short Name    | AAA                   |                       |          |          |        |  |
| Name     | AAA SALES  | 5                   |          |               |                       |                       |          |          |        |  |
| ddress   | 1542 STATE | SVILLE RD           |          |               |                       |                       |          |          |        |  |
| City     | CORNELIUS  | 6                   |          | State NC Zip  | 28071 *               |                       |          |          |        |  |
| Disburs  | sement Sum | mary (Select        | Create D | isbursments   | Tab To Add More}      |                       |          |          |        |  |
|          | Туре       | Origina<br>Trans Da | te       | Trans #       | Sub #                 | Disbursement<br>Date  | Descript | tion     | Amount |  |
|          |            |                     |          |               |                       |                       |          |          |        |  |
|          |            |                     |          |               |                       |                       |          |          |        |  |
|          |            |                     |          |               |                       |                       | 12750.77 |          | 42255  |  |
|          |            |                     |          | Remove Select | led Disbursements Ren | rota<br>Disbursements | 12759.72 | Unappied | 1275   |  |

# **Option Settings:**

*Note* – Users must have password permission to add Credit and Debit memos (P17M, P85). If you need to give a user permission to have the permission setting, please have the owner/store manager contact your system administrator.